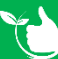

## **Document Distribution - Safe Work Method Statement Register**

**Oct-22** 

## This register distributes a generic copy of your SWMS to the mobile app – see notes.

For new SWMS click +ADD NEW.

| Safetyminder 省 Dashboard - Registe     | ers - Create Job Docs - Repo  | orts - Documentatio | n - Administration |              | 6           | ) Help 🔮 Knowledge-Bas | e 🛓 Ad | ministr |
|----------------------------------------|-------------------------------|---------------------|--------------------|--------------|-------------|------------------------|--------|---------|
| me / Registers / Document Distribution | Safe Work Method Statement Re | gister              |                    |              |             |                        | 4      | ADD I   |
| B EXCEL  B PDF ▼ FILTER                | + GROUP Search                |                     | ×                  |              |             |                        |        |         |
| Safe Work Method Statement Register    | Staff                         | Date of Issue       | Signed Off         | Reviewed By  | Review Date | Document Sto           |        |         |
| T01-V3-Add Manual SWMS                 | Super Women,Kermit Frog       | 21/07/2021          |                    | Heidi Thonig | 31/08/2024  | $\checkmark$           | Ø      | ŝ       |
| AHT02-V1-New SWMS end to end           | Kermit Frog                   | 07/12/2020          |                    |              | 01/06/2022  |                        | Ø      | 8       |
|                                        |                               |                     |                    |              |             |                        |        |         |

- 1. Select the required SWMS from the list see notes.
- 2. Date of Issue will populate with today's date.
- 3. Select a Reviewed By person if required.
- 4. Add Staff as required.
- 5. The Review Date & Time will populate from **Documentation/Safe Work Method Statements**.
- 6. The document will also show after you save the task.
- 7. Click 🖫 SAVE.
- 8. Once staff have viewed and signed off the task in the mobile app ticks will show in the grid.

| Safe Work Method Statement Register      |                | Date of Issu  | Date of Issue |          | Reviewed By        |        |   |
|------------------------------------------|----------------|---------------|---------------|----------|--------------------|--------|---|
| E09-V1-INSTALLING PYROTENAX (MIMS) CABLE |                | 2 27/10/202   | 2 27/10/2022  |          | 3 Rover Alpine     |        |   |
| Staff Include Sub-Contract               | or Staff       |               |               |          | Review Date & Time |        |   |
| Rover Alpine                             |                |               | ▼ O ⊠         | 5        | 31/01/2023         |        | × |
| Staff                                    | į              | Viewed On App | Signed Off    |          |                    |        |   |
| Kermit Frog                              |                |               |               | <b>e</b> |                    |        |   |
| Penolpe Pink                             |                | 8             |               | ê        |                    |        |   |
| Documents 6                              |                |               |               | v        |                    |        |   |
|                                          | ied Time Title |               | Description   |          |                    | Action |   |
| Last Modif                               |                |               |               |          |                    |        |   |

Task will need to be signed off in the Mobile App under <u>Registers/Safe Work Method Statements</u>.

## NOTES:

- When a new version is uploaded to <u>Documentation/Safe Work Method Statements</u> then Safetyminder will automatically create a new task in this register and add all staff to the distribution list.
- Only SWMS that have been locked in Template/Forms or added manually to documentation will appear in this list.
- Staff will receive a notification that a new document has been distributed.

Safetyminder Knowledge Base - Copyright of Trans-Tasman Pty Ltd

**Oct-22**